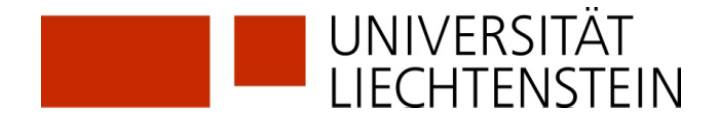

## Registrierung SLSP mit SWITCH edu-ID

Haben Sie bereits eine SWITCH edu-ID? Wenn ja, können Sie sich mit dieser bei SLSP registrieren.

1. Aufrufen der Registrationsplattform SLSP: https://registration.slsp.ch/?iz=rzs

| swisscovery Registrierung                                                                                                    | R        |
|----------------------------------------------------------------------------------------------------|----------|
| n sich bei swisscovery anzumelden und auf Bibliotheksinhalte zuzugreifen, benötigen Sie ein SWITCH edu-ID-Konto mit dem Sie sich<br>gistrieren.<br>e erforderlichen Schritte sind: | bei SLSP |
| 1. Klicken Sie auf 'Registrierung starten.                                                                                                    |          |
| Sie werden auf die edu-Di Login-Seite weitergeleitet.<br>2. Mit einem edu-ID-Konto anmelden<br>Falls Sie noch kein edu-ID-Konto haben, erstellen Sie bitte eines.                  |          |
| 3. Akzeptieren Sie die Nutzungsbedingungen und beenden Sie die Registrierung<br>Geben Sie optional die Nummer Ihres Bibliotheksausweises an, falls Sie einen haben.                |          |
| Registrierung starten                                                                                                    | Hitf     |
|                                                                                                    |          |
|                                                                                                    |          |

2. Starten Sie die Registrierung.

| SWITCH edu-ID                        |                                                                        | Meine edu-ID | Hilfe | DE ~ |
|--------------------------------------|------------------------------------------------------------------------|--------------|-------|------|
| Anmeldung für: SLSP Registrati       | on                                                                     |              |       |      |
| Beschreibung de<br>Register with the | s Dienstes:<br>Swiss Library Service Platform (SLSP).<br>SWITCH edu-ID |              |       |      |
| E-Mail:                              | harry.potter@uni-example.ch                                            |              |       |      |
| Passwort:                            |                                                                        | ۲            |       |      |
|                                      | Konto erstellen Anme                                                   | lden         |       |      |
|                                      | Passwort vergessen?<br>Optionen zum Schutz der persönlichen Daten      |              |       |      |
|                                      |                                                                        |              | SWI   | гсн  |

- **3.** Zugangsdaten im Anmeldefenster eingeben oder falls nötig ein neues Passwort anfordern.
- **4.** Zustimmung zur Weitergabe von Daten an SLSP. Ohne Zustimmung kann nicht auf den SLSP-Dienst zugegriffen werden.

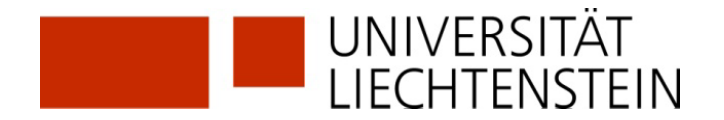

**5.** Ergänzung der Daten im SWITCH edu-ID Konto.

Es erscheint eine Fehlermeldung, wenn im SWITCH edu-ID Konto noch Angaben fehlen: Geburtsdatum, Adresse, Telefonnummer.

Für Universitätsangehörige: Füge die uni.li-Mailadresse hinzu.

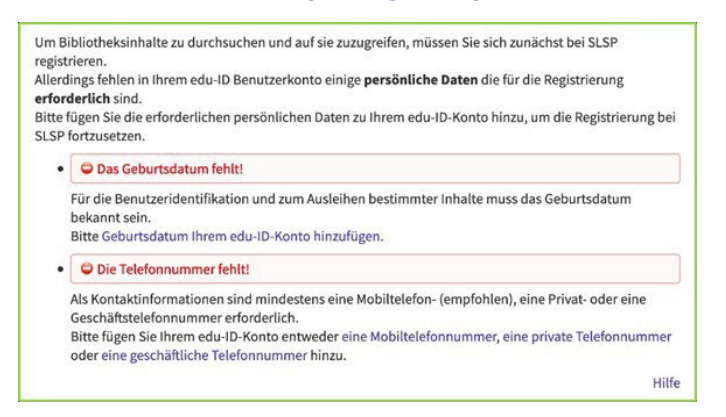

Diese müssen einzeln bei den angegebenen Links eingegeben und jedes Mal die Informationsweitergabe zu SLSP akzeptiert werden.

 Bei der abschliessenden Zusammenfassung kann fakultativ die bestehende Bibliotheksausweis-Nummer eingegeben werden.
 Bei Angehörigen der Universität wird die Ausweisnummer automatisch hinzugefügt, wenn vor! dem Klick auf *Registrieren* dem Hinweis in der lila Box ganz unten gefolgt wird "verknüpfe die AAI-Identität Ihrer Organisation mit Ihrem edu-ID-Konto". Dies ist Voraussetzung, um auf lizenzierte Ressourcen zugreifen zu können. Klicke auf den Text. (weiter Punkte 7-13 nur für Universitätsangehörige)

| swisscovery Registrierung                                                                                                    |
|----------------------------------------------------------------------------------------------------|
|                                                                                                    |
|                                                                                                    |
| Dates au Registriagues                                                                                                    |
| Die folgender Dare werden für filme Anmeldung bei suissrwerv verwendet:                                                                                                    |
| Name                                                                                                    |
| PREINS.                                                                                                    |
| Geburtsdatum:<br>2001-00-                                                                                                    |
| O Primärer E-Mail-Kontakt:                                                                                                    |
| @gmal.com                                                                                                    |
| Andere E-Mail-Advesse:                                                                                                    |
| Postadresse:<br>• Dr Strasse 2, , Austria (Zuhause)                                                                                                    |
| Telefonnummer:<br>+4307566                                                                                                    |
| Bibliothekskartennummer:  Nicht vorhanden                                                                                                    |
| lst fine aktuelle Bibliothekskarteenummer nicht aufgeführt?<br>Geben Sie die ⊡ Bibliothekskarteenummer bitte im folgenden Feld ein:                                                                                                    |
| Bibliothekskartennummer                                                                                                    |
| Haben Sie noch keine Bibliothekskarte?<br>Bitte holen Sie ihre Bibliothekskarte in einer angeschlossenen Bibliothek ab.                                                                                                    |
| Nutzungsbedingungen                                                                                                    |
| Lich willige ein, dass die oben aufgeführten Daten aus meinem Switch edu-10 Benutzerkonto in swisscovery (das von SLSP im Auftrag der angeschlossenen Institutionen betriebene Bibliotheksver<br>dass sie aktualisiert werden und dass sie im Rahmen von swisscovery bearbeitet werden. |
| Weitere informationen zur Übermittlung und Bearbeitung liner Daten im Rahmen des durch SLSP im Auftrag der angeschlossenen Institutionen betriebenen Bibliotheksverwaltungssystems finden S<br>Datenschutzerklärung.                                                                    |
| Bitte beachten sie, dass bei der Benutzung von Bibliotheksbeständen oder anderen Dienstleitungen der Bibliotheken, die Benutzungsbestimmungen der einzelnen Bibliotheken gelten.                                                                                                    |
| Bitte beachten Sie: Wenn Sie eine Institution sind, registrieren Sie sich bitte hier.                                                                                                    |
| Registrieren                                                                                                    |
| Knowski Ween Ske wine Schwakter Hochschule oder einem Forschungsinstitut angehören, verknäpfen Ske bitte die AM-Identität here Organization mit heven edu-tö-Koms. Abhängig von here Instituction köre Distributionspan angebeten werden.                                               |

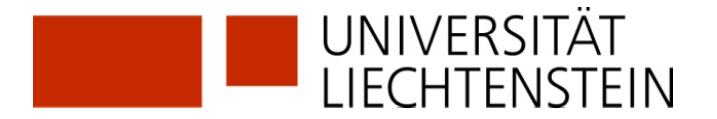

Für externe Nutzer (und **nach!** der Verknüpfung auch für Universitätsangehörige): Nutzungsbedingungen akzeptieren und auf Registrieren klicken.

Die Registrierung ist somit abgeschlossen.

| 8 87 0.00 210122                                                 |                                |
|------------------------------------------------------------------|--------------------------------|
| Daten zur Registrierung                                          |                                |
| Name:                                                            |                                |
| Harry Potter                                                     |                                |
| Geburtsdatum:                                                    |                                |
| 1980-07-31                                                       |                                |
| Primärer E-Mail-Kontakt:                                         |                                |
| harry.p80@hogwarts-mail.com                                      |                                |
| Andere E-Mail-Adressen:                                          |                                |
| harry.potter@uni-example.ch                                      |                                |
| Postadressen                                                     |                                |
| Teststrasse 1291 3333 Examplinger                                |                                |
| · resistrasse 1251, 5555, Examplified                            |                                |
| Telefonnummern:                                                  |                                |
| • +41 44 234 56 78                                               |                                |
| Bibliotheksausweis-Nummern:                                      |                                |
|                                                                  |                                |
| L123456789                                                       |                                |
| Woon Cie einen nicht aufraführten Ribiotheksausweis hesitzen     | geben Sie hitte die Nummer des |
| Ausweises an                                                     | Beben bie bitte die Hummer des |
| Das Ausleihen von Büchern in einer Bibliothek wird mit einem Bil | bliotheksausweis einfacher.    |
|                                                                  |                                |
| SLSP Nutzungsbedingungen                                         |                                |
| In stimme des CLCD Nutsunschedingungen su                        |                                |
| a fon summe den SLSP Nutzungsbedingungen zu.                     |                                |
|                                                                  | Hill                           |
| Registrieren                                                     |                                |
|                                                                  |                                |
|                                                                  |                                |
| O Minurala                                                       |                                |

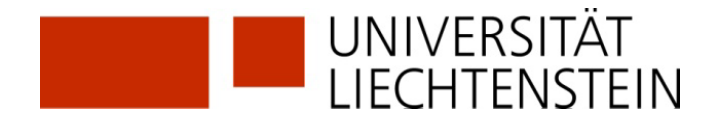

- 7. Die Verknüpfung mit der Organisationsidentität Universität Liechtenstein ist unabdingbar, um auf lizenzierte elektronische Ressourcen in swisscovery.li zugreifen zu können.
- 8. Scrolle bis zum Bereich «Verlinkte Identitäten» und klicke auf das + Zeichen bei «Organisationsidentität hinzufügen».

|                        | Latell                                                                      | Status | Aktionen |
|------------------------|-----------------------------------------------------------------------------|--------|----------|
| Organisationsidentität | Studentin/Student<br>- Universität Liechtenstein<br>tina.negovanovic@uni.li | •      | Ø C      |
|                        | Organisationsidentität<br>hinzufügen                                        |        | +        |
| ORCID Identität        |                                                                             |        | +        |
| Fügen Sie Ihren ORCID  | Identifikator hinzu                                                         |        |          |

9. Wähle "Universität Liechtenstein" aus der Drop-Down-Liste aus und klicke auf «Weiter».

| 4                                                                                                |                                                                                         |
|--------------------------------------------------------------------------------------------------|-----------------------------------------------------------------------------------------|
| Authentisierung                                                                                  | Bestatigung Verbindung                                                                  |
| Um eine AAI Identität mit Ihrem SWITCH                                                           | l edu-ID Konto zu verbinden, wählen Sie zuerst die                                      |
| AAI Organisation aus, bei welcher Sie ein                                                        | ne AAI Identität besitzen. Klicken Sie dann auf den                                     |
| Anmelde Knopf und authentisieren Sie si                                                          | ich bei der ausgewählten Organisation. Beim                                             |
|                                                                                                  |                                                                                         |
| nochmaligen Hinzufugen derselben AAI I<br>Konto hinzupafürt                                      | Identität wird diese erfasst und diese Daten dem                                        |
| nochmaligen Hinzuhugen derselben AAI I<br>Konto hinzugefügt.                                     | Identität wird diese erfasst und diese Daten dem                                        |
| Rochmaligen Hinzufugen derselben AAT<br>Konto hinzugefügt.<br>Geben Sie den Namen der Organisati | identität wird diese erfasst und diese Daten dem                                        |
| Rochmaligen Hinzufugen derselben AAT<br>Konto hinzugefügt.<br>Geben Sie den Namen der Organisati | identität wird diese erfasst und diese Daten dem<br>on ein, der Sie angehören<br>Weiter |

**10.** Melde dich mit den Anmeldedaten der UNILI an (wie bei Moodle oder my.uni.li).

| SWITCHaai                                                                                                    | UNIVERSITÄT<br>LIECHTENSTEIN |  |  |  |  |  |
|----------------------------------------------------------------------------------------------------|------------------------------|--|--|--|--|--|
| Universität Liechtenstein<br>Bitte melden Sie sich an, um auf den Dienst SWITCH edu-ID<br>Registrierung zuzugreifen.             |                              |  |  |  |  |  |
| Bitte geben Sie Ihren Benutzernamen und das Passwort ein und klicken Sie dann auf den <b>Anmelden</b> Schalter, um fortzufahren. |                              |  |  |  |  |  |
| Benutzername:                                                                                                    | Benutzername                 |  |  |  |  |  |
| Passwort:                                                                                                    | Passwort                     |  |  |  |  |  |
| ► Optionen zum So                                                                                                    | Anmelden                     |  |  |  |  |  |
| > Passwort vergesser                                                                                                    | ? > Passwort ändern > Hilfe  |  |  |  |  |  |

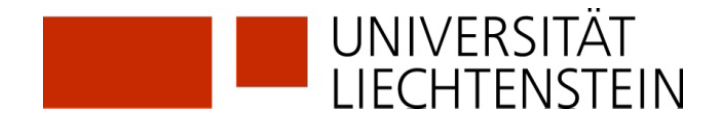

11. Daten, welche deiner SWITCH edu-ID hinzugefügt werden, werden nun angezeigt. (Diese Daten werden vorhandene Werte in deiner SWITCH edu-ID überschreiben, da die Qualität aus SWITCHaai normalerweise höher ist). Klicke auf «Erneut fragen, wenn…» und «Akzeptieren».

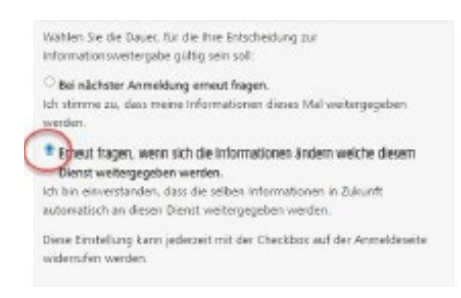

12. Klicke auf «Weiter», um die beiden Konten zu verlinken.

| SW          | TCH edu-ID                                       |                         | 1 false     | Ainelies      | Hile  | 18 - |
|-------------|--------------------------------------------------|-------------------------|-------------|---------------|-------|------|
| AAI 0       | rganisations-klentikat verbinden                 |                         |             |               |       |      |
| R.          | 0<br>Authentiserung                              | Derta                   | tigung Vert | initing       |       |      |
| Ve          | erwendete Persönlic<br>WITCHaai Identität        | he Daten a              | us Ihn      | er            |       |      |
|             | Vorsene                                          |                         |             |               |       |      |
|             | Familienvane                                     |                         |             |               |       |      |
|             | E-Mail Adverse                                   |                         |             |               |       |      |
|             | Geschlecht.                                      |                         |             |               |       |      |
|             | sostuple (paule                                  |                         |             |               |       |      |
| Organ       | indices deetStat                                 |                         |             |               |       |      |
| Tah<br>and  | son Sie Fort, wenn Sie der Verbingtun<br>Generen | g decer Oxfee ent I     | heer STRITC | H edu- ID ide |       |      |
|             | -                                                |                         | D           |               |       |      |
|             |                                                  | -                       |             |               | SW/IT | CH   |
| (Inclusion) | · Characterization of Soldstein 1 in             | and and a second second |             |               |       |      |

**13.** Deine Organisationsidentität(en) sollte(n) nun unter den verlinkten Identitäten angezeigt werden.

| Verlinkte Identit      | äten                                                                               |        |          |
|------------------------|------------------------------------------------------------------------------------|--------|----------|
|                        |                                                                                    | Status | Aktionen |
| Organisationsidentität | Mitarbeiterin/Mitarbeiter<br>Universität Liechtenstein<br>Cornelia.Schuster@uni.li | 9      | Q C      |
|                        | Organisationsidentität<br>hinzufügen                                               |        | +        |

## **GLOSSAR:**

**SLSP**: Swiss Library Service Platform

**SWITCH edu-ID**: Eine Identität für alle Services im Schweizer Hochschulumfeld, unabhängig von der Organisation, lebenslang gültig

**SWITCH**: Die SWITCH ist eine vertrauenswürdige Non-Profit-Organisation, welche durch den Bund und die Universitätskantone gegründet wurde.

**SWITCHaai**: «Authentication and Authorization Infrastructure» ist ein Authentifizierungsverfahren, das von der Stiftung SWITCH administriert und von allen Hochschulen und Fachhochschulen der Schweiz genutzt wird und Zugang zu verschiedenen Dienstleistungen bietet.